### TypoScript – Das erste Template

# Grundlagen

### **Ein einfaches Template definieren**

Das Template (TypoScript) wird der obersten Seite im Seitenbaum zugeordnet.

Für alle untergeordneten Seiten gilt dieses Template automatisch.

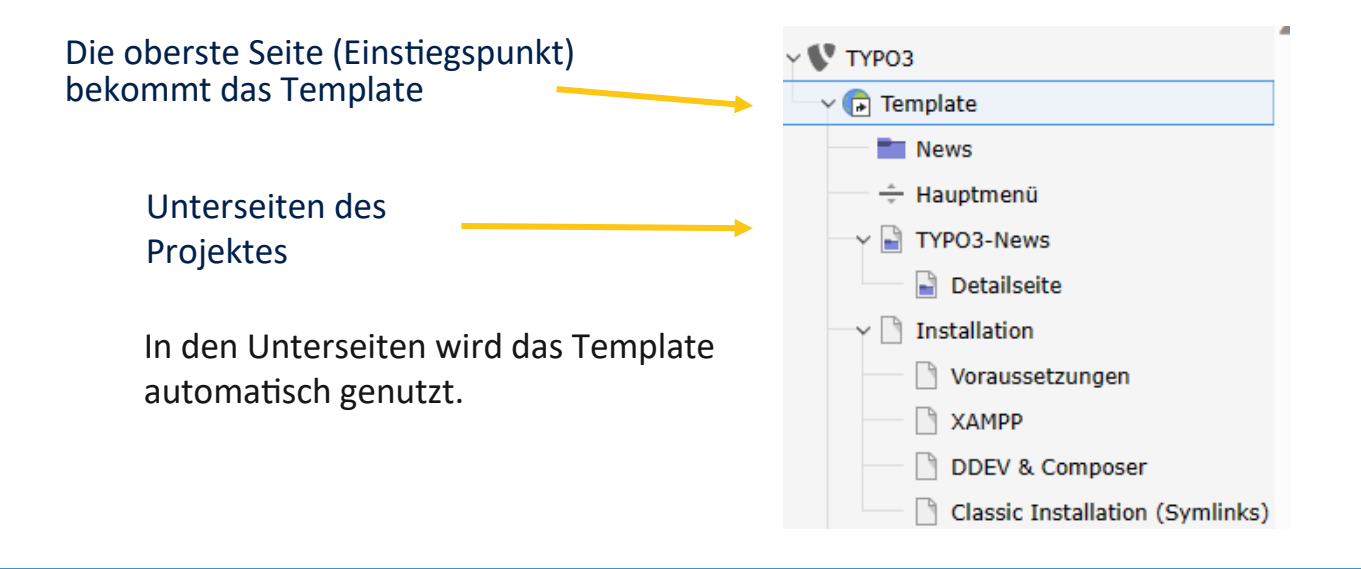

# Grundlagen

#### Das Template als Kernstück der Anzeige im Frontend

Grundsätzlich werden die Inhalte aus dem TYPO3 nur angezeigt, wenn man dem System mitteilt, wie!

Dafür werden einzelne Templates mit TypoScript erstellt, die auch auf der Basis von HTML-Vorlagen für das Layout sorgen werden.

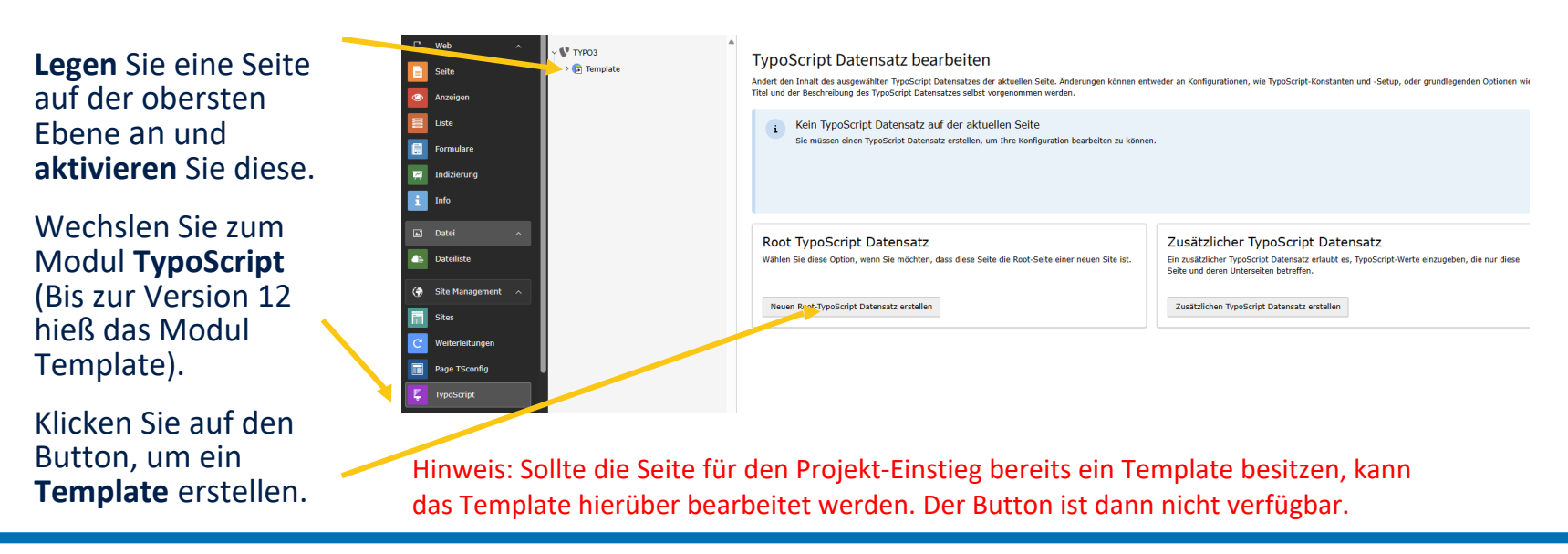

# Templateaufbau

### Das Template und sein Aufbau

|                                                                  | Template tools                    |
|------------------------------------------------------------------|-----------------------------------|
| Wechseln Sie oben ggf. in den<br>Bereich Info/Bearbeiten. Nun    | NEW SITE                          |
| können Sie dem Template<br>einen Namen zuweisen.                 | Title NEW SITE                    |
|                                                                  | Description                       |
| Sie konnen das Template<br>beschreiben                           | Constants (edit to view, 0 lines) |
| In einem eigenen Editor-                                         | Setup (edit to view, 6 lines)     |
| Fenster kann das Template<br>mit TypoScript definiert<br>werden. | Edit the whole template record    |

# TypoScript - Setup

#### Das Template und sein Aufbau

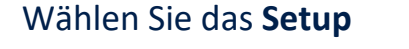

Dieser Inhalt wird automatisch generiert und gibt aktuell HELLO WORLD! im Frontend aus.

Für die Seite wird das Page-Object angelegt und für das Page-Object werden Eigenschaften definiert.

### Template-Werkzeuge

Template-Informationen

#### Setup

1 # Default PAGE object: 2 page = PAGE 3 page.10 = TEXT 4 page.10.value = HELLO WORLD! 5

## Navigation erzeugen

#### Das Template und sein Aufbau

Um ein erstes Menü ausgeben zu können, muss das Template verändert werden.

Für das Page-Object wird ein Menü (**HMENU**) definiert.

Das Menü wird aktiviert (Schalter = ON)

Ein Leerzeichen zwischen den Menüpunkten

1 # Default PAGE object: 2 page = PAGE 3 page.5 = HMENU 4 page.5.1 = TMENU 5 page.5.1.NO = 1 6 page.5.1.NO.linkWrap =

# Inhalte aus der Datenbank lesen - Seiteninhalte

#### Das Template und sein Aufbau

Um den erstellten Inhalt ausgeben zu können, muss das Template verändert werden.

Für das Page-Object wird ein Inhalt (Content) definiert.

Dann wird definiert, aus welcher Tabelle der Inhalt stammt

Über unterschiedliche Ordnungsnummern (page.xx) können verschiedene cObjects an ein page-Object gebunden werden. 7 page.10 = CONTENT
8 page.10.table = tt content

TypoScript – Das schnelle Template I 6

# Inhalte aus der Datenbank lesen - Seiteninhalte

#### Standard-Aufbau der TYPO3 Seiten zuweisen

Abschließend muss dem Template noch zugewiesen werden, dass alle definierten Content-Elemente (Seiteninhalte) übernommen und ausgegeben werden dürfen.

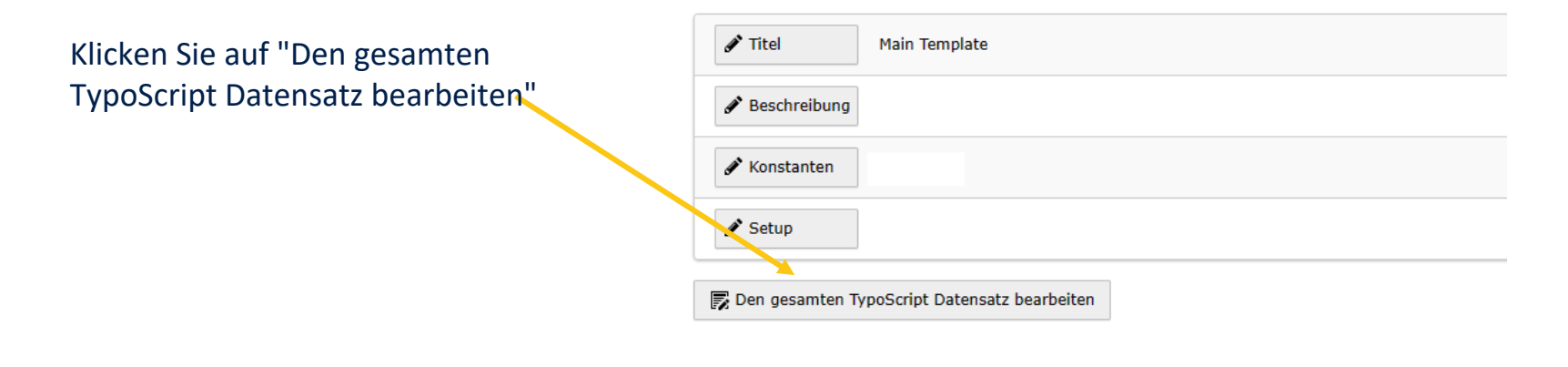

# Inhalte aus der Datenbank lesen - Seiteninhalte

### Standard-Aufbau der TYPO3 Seiten zuweisen

Geben Sie nun noch an, welches statische Template vom TYPO3 genutzt werden soll.

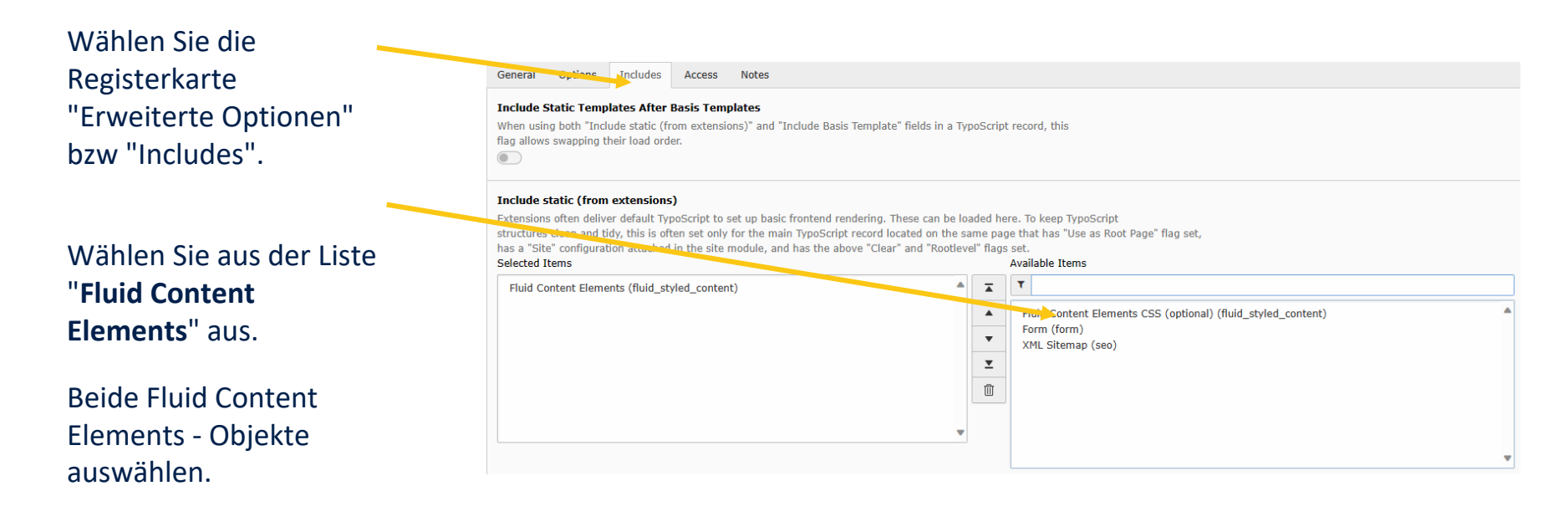

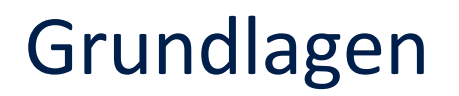

#### Site Management > Sites > Allgemein

Über das Modul Sites werden diverse Parameter für die Ausgabe (Frontend) festgelegt.

| Allgemein Languages Error Handling Static Routes                                                                                                    |                                                                                                    |
|----------------------------------------------------------------------------------------------------|----------------------------------------------------------------------------------------------------|
| Root Page ID                                                                                                    | Site Identifier                                                                                                    |
| You must create a page with a site root flag.                                                                                                    | This name will be used to create the configuration directory. Mind the recommendations for directory names (only a-z,0-9,) and make it unique. |
|                                                                                                    | projekt ×<br>Verbleibende Zei, Ven: 248                                                                                                    |
| Entry Point                                                                                                    | Variants for the Entry Point                                                                                                    |
| Main URL to call the frontend in default language. Can be https://www.example.com/ or just /, if it is just a / you cannot rely on TYPO3 creating full URLs | This allows you to specify variants of the site's base. Can be used, for example, if you have a different domain for your staging environment. |
| http://URL-DER-SITE-EINTRAGEN ×                                                                                                    | + Neu anlegen                                                                                                    |
|                                                                                                    | Site Configuration [38]                                                                                                    |
| Domain / Subdomain ist eintragen. Der Zusatz<br>"autogenerated" kann entfernt werden                                                                        | Eindeutiger Identifizierer (Alias), beliebiger Name                                                                                            |

## Grundlagen

#### Seitenverwaltung > Sites > Sprachen

| - 🔵 English [0] (en_US.UTF-8) Base: /                                                                                                    |                                                                                                    | 啣                                                                      |
|----------------------------------------------------------------------------------------------------|----------------------------------------------------------------------------------------------------|------------------------------------------------------------------------|
| Title         English         X         Entry Point         Use a full qualified domain "https://www.mydomain.fr/" or "/fr/". Use "/" to keep to         /                          | Visible in Frontend                                                                                       | r configure complete URLs for independent domains.                     |
| Locales<br>Language Key for XLF Files<br>Select the language to be used from translation files. Keep default if no<br>translation files are available.<br>English                   | Locale<br>Used for localized date and currency formats. E.g. "de_DE" or "en_US.UTF-8".<br>en_US.UTF-8 × ✓ | Two Letter ISO Code<br>ISO 639-1 code of the Language<br>English v     |
| Frontend related Website title With this language based Website title, you can override the Website title for this la Navigation Title Used within language-related menus English × | Language Tag defined by RFC 1766 / 3066<br>Used within for "lang" and "hreflang" attributes<br>en-us ×    | Direction<br>Language direction for "dir" attribute<br>Left to Right ↓ |
| Flag icon                                                                                                    |                                                                                                    | ~                                                                      |

Werte müssen für Deutsch als Website-Sprache angepasst werden.

#### TypoScript – Das schnelle Template | 10